## ИНТЕРНЕТ БАНКААР ДАНС НЭЭХ ҮЙЛЧИЛГЭЭ

1. <u>https://www.ckbank.mn/</u> **веб хуудас** руу нэвтэрч интернет банкныхаа нэвтрэх нэр нууц үг хийж орно.

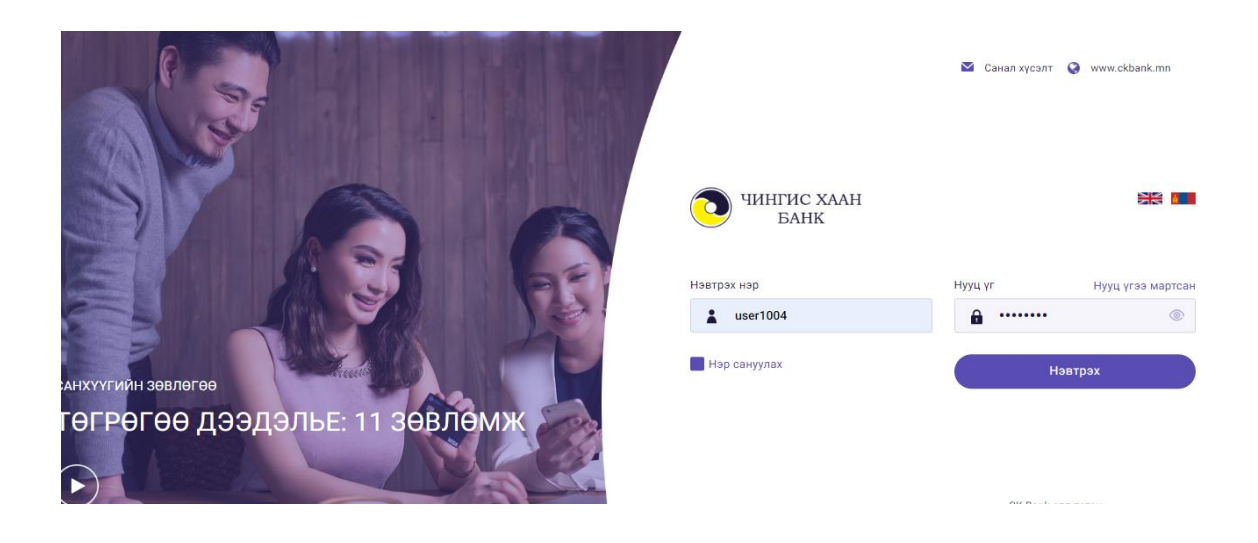

2. "Данс" цэсний "Данс нээх" цэсийг сонгож өөр дээрээ энгийн харилцах болон тусгай нөхцөлтэй харилцах дансуудыг нээх боломжтой.

Энгийн харилцах данс нь MNT, USD, EUR, CNY, RUB гэсэн сонголттой нээгдэж байгаа. Тусгай нөхцөлтэй харилцах данс нь MNT, USD төрлөөр 1, 3, 6, 12, 13-аас дээш сарын хугацаатай нээгдэж байна.

| о чині<br>І       | ГИС ХААН<br>БАНК |                     |            |                          | <ul> <li>Санал хүсэлт</li> <li>www.ckbank.mn</li> </ul> | 🚺 Гарын авлага<br>🌣 Тохиргоо |
|-------------------|------------------|---------------------|------------|--------------------------|---------------------------------------------------------|------------------------------|
| <b>С</b><br>Эхлэл | (С)<br>Данс      | <b>С</b><br>Гүйлгээ | өр<br>Зээл | <b>Д</b><br>Бүтээгдэхүүн | <li>Төлбөр</li>                                         | Д. БИЛЭГ<br>Таны IP          |
| ансны жагсаалт    | Хуулга авах      | Данс нээх           |            |                          |                                                         |                              |
| Шинээр дан        | с нээх үйлчилгэ  | 99                  |            |                          |                                                         |                              |
| БҮТЭЭГДЭХҮҮ       | н сонголт        |                     |            | → БУ                     | тээгдэхүүний нөхцөл                                     |                              |
| Дансны төрөл      | / Валют          |                     |            | Да                       | нсны валют                                              | Жилийн хүү                   |

- 3. Дансны төрөл хэсэг
  - Энгийн харилцах данс MNT, USD, RUB, EUR, CNY
  - Тусгай нөхцөлтэй харилцах MNT, USD

Бүтээгдэхүүн хэсгээс хугацаатай данс нээж байгаа бол дансны хугацааг сонгож өгнө. Мөн доод үлдэгдэл суутгах дансыг сонгоно. Дансны гэрээнд заасны дагуу энгийн харилцах болон тусгай нөхцөлтэй харилцах дансны доод үлдэгдэл 5000₮ буюу бусад валютаар нээж байгаа бол түүнтэй тэнцэх хэмжээний валют болно. Бөглөх хэсгийг асуултын дагуу гүйцэтгэнэ.

| шинээр данс нээх үйлчилг                                                  | .99                                         |              |                                                | < Буца                                                              |
|---------------------------------------------------------------------------|---------------------------------------------|--------------|------------------------------------------------|---------------------------------------------------------------------|
| бүтээгдэхүүн сонголт                                                      |                                             |              | → Бүтээгдэхүүний нөхцөл                        |                                                                     |
| Дансны төрөл / Валют                                                      |                                             |              | Дансны валют                                   | Жилийн хүү                                                          |
| ЭНГИЙН ХАРИЛЦАХ ДАНС                                                      | ✓ MNT                                       |              | MNT                                            | 1.80%                                                               |
| Бутээгдэхүүн                                                              |                                             |              | Доод үлдэгдэл                                  | Хүү тооцох доод үлдэгдэл                                            |
|                                                                           |                                             |              |                                                |                                                                     |
| ТӨГРӨГИЙН ЭНГИЙН ХАРИЛL                                                   | ЦАХ ДАНС                                    | <b>~</b>     | 5,000.00                                       | 3,000,000.00                                                        |
| төгрөгийн энгийн харилц<br>Доод үлдэгдэл суутгах данс                     | цах Данс                                    | · •          | 5,000.00<br>Дансны хугацаа / сар               | 3,000,000.00<br>Гэрээ хүргэх мэйл хаяг                              |
| төгрөгийн энгийн харилц<br>Доод үлдэгдэл суутгах данс<br>5101002100 / MNT | ЦАХ ДАНС<br>боломжит үлдэ<br>127,881,352.61 | гдэл:<br>МNT | 5,000.00<br>Дансны хугацаа / сар<br>хугацаагүй | 3,000,000.00<br>Гэрээ хүргэх мэйл хаяг<br>bilegtsaikhan.d@ckbank.mn |

4. Тайлбар утгуудыг оруулсны дараа бүтээгдэхүүний танилцуулга болох нээж буй дансны дэлгэрэнгүй мэдээллийг "Э<u>нд"</u> дарж үзнэ үү хэсгээс харж болно.

| ЭНГИЙН ХАРИЛЦАХ ДАНС                                            |                                                                |                                                                                  |                                                                                   |                                      |
|-----------------------------------------------------------------|----------------------------------------------------------------|----------------------------------------------------------------------------------|-----------------------------------------------------------------------------------|--------------------------------------|
| Энгийн харилцах данс                                            |                                                                |                                                                                  |                                                                                   |                                      |
| дэлгэрэнгүйг энд дарж харна уу.                                 |                                                                |                                                                                  |                                                                                   |                                      |
|                                                                 |                                                                |                                                                                  |                                                                                   |                                      |
| ОНЛАЙНААР ДАНС НЭЭХ ГЭРЭ                                        | Э                                                              |                                                                                  |                                                                                   |                                      |
|                                                                 |                                                                |                                                                                  |                                                                                   |                                      |
|                                                                 |                                                                |                                                                                  |                                                                                   | •                                    |
|                                                                 | x                                                              | АРИЛЦАХ ДАНСНЫ ҮЙЛЧИЛГЭЭНИЙ ГЭ                                                   | РЭЭ                                                                               |                                      |
|                                                                 |                                                                |                                                                                  |                                                                                   |                                      |
|                                                                 | 070000 2010 11 10                                              | Dursen                                                                           | Vacaufactor vat                                                                   |                                      |
|                                                                 | 01000. 2019-11-19                                              | дугаар                                                                           | улааноаатар хот                                                                   |                                      |
|                                                                 |                                                                |                                                                                  |                                                                                   |                                      |
| Нэг. Гэрээний агуулга                                           |                                                                |                                                                                  |                                                                                   |                                      |
|                                                                 |                                                                |                                                                                  |                                                                                   |                                      |
| 0                                                               |                                                                | 8 I I I 2 II                                                                     |                                                                                   |                                      |
| <ul> <li>Энэхүү гэрээгээр ЧИ<br/>төлбөр тооцоо гүйцэ</li> </ul> | ІНІ ИС ХААН БАНК /цаашид "Б/<br>тгуулэх, цахим уйлчилгээ авахт | АНК" гэх/-нд депозит данс нээлгэх, түүн<br>гай холбоотой данс эзэмшигч болон Бан | нд мөнгөн хөрөнгийг тодорхой нөхцөлтэй<br>ихны хооронд уусэх харилцааг зохицуулна | ігөөр байршуулж,<br>а.               |
| • Энэхүү гэрээг Монго                                           | л Улсын Иргэний хууль, Банкн                                   | ы тухай хууль, Банк, эрх бүхий хуулийн :                                         | этгээдийн мөнгөн хадгаламж, төлбөр тоо                                            | цоо, зээлийн үйл                     |
| ажиллагааны тухай з                                             | кууль, тэдгээртэй нийцүүлэн га                                 | ргасан бусад хууль тогтоомж, Банкны бо                                           | одлого журам, бүтээгдэхүүн үйлчилгээний                                           | а хүү шимтгэлийн<br>Activate Windows |
|                                                                 |                                                                |                                                                                  |                                                                                   |                                      |

×

5. Доорх байдлаар харагдана. Энгийн харилцах дансны танилцуулга

Харилцагч та интернэт банк ашиглан MNT, USD, RUB, EUR, CNY гэх 5 төрлийн валютаас сонгон энгийн харилцах данс нээх боломжтой боллоо. Энгийн харилцах данс нь танд бэлэн болон бэлэн бус төлбөр тооцоотой холбоотой гүйлгээг интернэт банк ашиглан хийх боломжийг олгоно.

## 6. Тусгай нөхцөлтэй харилцах дансны танилцуулга

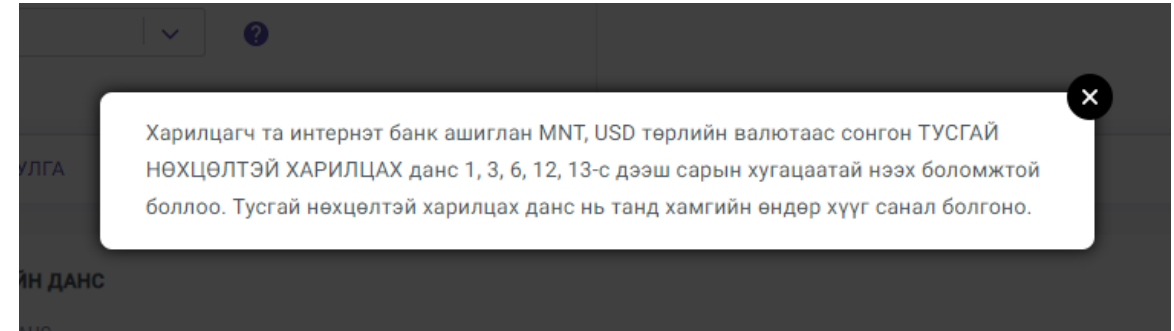

7. Нээж буй дансны гэрээтэйгээ танилцана.

| <ul> <li>баримтлана.</li> <li>Гэрээ нь данс хаагдсан, эсхүл гэрээг цуцалснаар дуусгавар болно.</li> <li>Банк дараах нөхцлийн аль нэг нь бүрдсэн, эсхүл хуульд заасан бусад үндэслэл бий болсон тохиолдолд гэрээг цуцалж, дансыг хаана. Үүнд: <ul> <li>Харилцах дансны доод үлдэгдлийг хангаагүй 12 сарын хугацаа өнгөрсөн тохиолдолд;</li> <li>Харилцаг бичгээр хүсэлт гаргасан;</li> <li>Данс нээхэд бүрдүүлсэн бичиг баримт хуурамч болох нь тогтоогдсон;</li> <li>Харилцагч бичгээр хүсэлт гаргасан;</li> <li>Данс нөхцэл бүрдсэн, эсхүл хуульм урамч болох нь тогтоогдсон;</li> <li>Харилцагч бичгээр хүсэлт гаргасни;</li> <li>Харилцагч битээгдэхүүн үйлчилгээний хүү шимтгэлийн өрөнхий нөхцлийг ханаагүй, гэрээгээр хүлээсэн үүргээ биелүүлээгүй, эсхүл гэрээнд заасан нөхцөл биелсон;</li> <li>Хуульд заасан бусад үндэслэл;</li> <li>Энэхүү гэрээнд оруулах аливаа өөрчлөлтийг нэмэлт гэрээгээр харилцан тохиролцоно.</li> </ul> </li> <li>Гэрээний хугацаанд Банкны "Үйлчилгээний хураамж, хүү шимтгэлийн өрөнхий нөхцөл" өөрчлөгдвөл талууд уг өөрчлөлтийг баримтална.</li> <li>Гэрээний хугацаанд Банкны "Үйлчилгээний хураамж, хүү шимтгэлийн өрөнхий нөхцөл" өөрчлөгдвөл талууд уг өөрчлөлтийг баримтална.</li> <li>Гэрээтэй холбоогой аливаа маргааныг талууд хэлэлцэж, шийдвэрлэхийг эрмэлээх бөгөөд зөвшилцөлд хүрээгүй тохиолдолд Монгол улсын хуулийн дагуу шийдвэрлүүлнэ.</li> </ul> | аримтлана.<br>нрээ нь данс хаагдсан, эсхүл гэрээг цуцалснаар дуусгавар болно.<br>энк дараах нехцлийн аль нэг нь бүрдсэн, эсхүл хуульд заасан бусад үндэслэл бий болсон тохиолдолд гэрээг цуцалж, дансыг хаана. Үүнд:<br>• Харилцагч бичгээр хүсэлт гаргасан;<br>• Данс наэхэд бүрдүүлсэн бичиг баримт хуурамч болох нь тогтоогдсон;<br>• Харилцагч бүтээгдэхүүн үйлчилгээний хүү шимтгэлийн ерөнхий нехцлийг ханаагүй, гэрээгээр хүлээсэн үүргээ биелүүлээгүй, эсхүл гэрээг                                                                      |
|----------------------------------------------------------------------------------------------------|----------------------------------------------------------------------------------------------------|
| <ul> <li>Гэрээ нь данс хаагдсан, эсхүл гэрээг цуцалснаар дуусгавар болно.</li> <li>Банк дараах нөхцлийн аль нэг нь бүрдсэн, эсхүл хуульд заасан бусад үндэслэл бий болсон тохиолдолд гэрээг цуцалж, дансыг хаана. Үүнд: <ul> <li>Харилцах дансны доод үлдэгдлийг хангаагүй 12 сарын хугацаа өнгөрсөн тохиолдолд;</li> <li>Харилцаг бичгээр хүсэлт гаргасан;</li> <li>Данс нээхэд бүрдүүлсэн бичиг баримт хуурамч болох нь тогтоогдсон;</li> <li>Харилцагч бүгээгдэхүүн үйлчилгээний хүү шимтгэлийн өрөнхий нөхцлийг ханаагүй, гэрээгэр хүлээсэн үүргээ биелүүлээгүй, эсхүл гэрээнд заасан нөхцөл бүсдүүлсэн бичиг баримт хуурамч болох нь тогтоогдсон;</li> <li>Харилцагч бүгээгдэхүүн үйлчилгээний хүү шимтгэлийн өрөнхий нөхцлийг ханаагүй, гэрээгээр хүлээсэн үүргээ биелүүлээгүй, эсхүл гэрээнд заасан нөхцөл бусад үндэслэл;</li> <li>Ууульд заасан нөхцлаб бусад үндэслэл;</li> <li>Энэхүү гэрээнд оруулах аливаа өөрчлөлтийг нэмэлт гэрээгээр харилцан тохиролцоно.</li> <li>Гэрээний хугацаанд Банкны "Үйлчилгээний хураамж, хүү шимтгэлийн ерөнхий нөхцөл" өөрчлөгдөөл талууд уг өөрчлөлтийг баримтална.</li> <li>Гэрээтай холбоотой аливаа маргааныг талууд хэлэлцэж, шийдвэрлэхийг эрмэлзэх бөгөөд зөвшилцөлд хүрээгүй тохиолдолд Монгол улсын хуулийн дагуу шийдвэрлүүлнэ.</li> </ul> </li> </ul>                                                                                             | рээ нь данс хаагдсан, эсхүл гэрээг цуцалснаар дуусгавар болно.<br>энк дараах нөхцлийн аль нэг нь бүрдсэн, эсхүл хуульд заасан бусад үндэслэл бий болсон тохиолдолд гэрээг цуцалж, дансыг хаана. Үүнд:<br>• Харилцах дансны доод үлдэгдлийг хангаагүй 12 сарын хугацаа өнгөрсөн тохиолдолд;<br>• Харилцагч бичгээр хүсэлт гаргасан;<br>• Данс нээхэд бүрдүүлсэн бичиг баримт хуурамч болох нь тогтоогдсон;<br>• Харилцагч бүгээгдэхүүн үйлчилгээний хуу шимтгэлийн ерөнхий нөхцлийг ханаагүй, гэрээгээр хүлээсэн үүргээ биелүүлээгүй, эсхүл гэрээ |
| <ul> <li>Банк дараах нехцлийн аль нэг нь бүрдсэн, эсхүл хуульд заасан бусад үндэслэл бий болсон тохиолдолд гэрээг цуцалж, дансыг хаана. Үүнд:</li> <li>Харилцах дансны доод үлдэгдлийг хангаагүй 12 сарын хугацаа өнгөрсөн тохиолдолд;</li> <li>Харилцагч бичгээр хүсэлт гаргасан;</li> <li>Данс нээхэд бүрдүүлсэн бичиг баримт хуурамч болох нь тогтоогдсон;</li> <li>Харилцагч бүтээгдэхүүн үйлчилгээний хүү шимтгэлийн ерөнхий нөхцлийг ханаагүй, гэрээгээр хүлээсэн үүргээ биелүүлээгүй, эсхүл гэрээнд заасан нөхцөл биелсэн;</li> <li>Хуульд заасан бусад үндэслэл;</li> <li>Энэхүү гэрээнд оруулах аливаа өөрчлөлтийг нэмэлт гэрээгээр харилцан тохиролцоно.</li> <li>Гэрээний хугацаанд Банкны "Үйлчилгээний хур шимтгэлийн ерөнхий нөхцөл" өөрчлөгдвөл талууд уг өөрчлөлтийг баримтална.</li> <li>Гэрээтий холбоотой аливаа маргааныг талууд хэлэлцэж, шийдвэрлэхийг эрмэлзэх бөгөөд зөвшилцөлд хүрээгүй тохиолдолд Монгол улсын хуулийн дагуу шийдвэрлүүлнэ.</li> </ul>                                                                                                    | анк дараах нөхцлийн аль нэг нь бүрдсэн, эсхүл хуульд заасан бусад үндэслэл бий болсон тохиолдолд гэрээг цуцалж, дансыг хаана. Үүнд:<br>• Харилцах дансны доод үлдэгдлийг хангаагүй 12 сарын хугацаа өнгөрсөн тохиолдолд;<br>• Харилцагч бичгээр хүсэлт гаргасан;<br>• Данс нээхэд бүрдүүлсэн бичиг баримт хуурамч болох нь тогтоогдсон;<br>• Харилцагч бүтээгдэхүүн үйлчилгээний хүү шимтгэлийн ерөнхий нөхцлийг ханаагүй, гэрээгээр хүлээсэн үүргээ биелүүлээгүй, эсхүл гэрээ                                                                   |
| <ul> <li>Харилцах дансны доод үлдэгдлийг хангаагүй 12 сарын хугацаа өнгөрсөн тохиолдолд;</li> <li>Харилцагч бичгээр хүсэлт гаргасан;</li> <li>Данс нээхэд бурдүүлсэн бичиг баримт хуурамч болох нь тогтоогдсон;</li> <li>Харилцагч бүтээгдэхүүн үйлчилгээний хүү шимтгэлийн ерөнхий нөхцлийг ханаагүй, гэрээгээр хүлээсэн үүргээ биелүүлээгүй, эсхүл гэрээнд заасан нөхцөл биелсэн;</li> <li>Хуульд заасан нөхцөл биелсэн;</li> <li>Хуульд заасан бусад үндэслэл;</li> <li>Энэхүү гэрээнд оруулах аливаа өөрчлөлтийг нэмэлт гэрээгээр харилцан тохиролцоно.</li> <li>Гэрээний хугацаанд Банкны "Үйлчилгээний хураамж, хүү шимтгэлийн ерөнхий нөхцөл" өөрчлөгдөөл талууд уг өөрчлөлтийг баримтална.</li> <li>Гэрээтэй холбоотой аливаа маргааныг талууд хэлэлцэж, шийдвэрлэхийг эрмэлзэх бөгөөд зөвшилцөлд хүрээгүй тохиолдолд Монгол улсын хуулийн дагуу шийдвэрлүүлнэ.</li> </ul>                                                                                                    | <ul> <li>Харилцах дансны доод үлдэгдлийг хангаагүй 12 сарын хугацаа өнгөрсөн тохиолдолд;</li> <li>Харилцагч бичгээр хүсэлт гаргасан;</li> <li>Данс нээхэд бүрдүүлсэн бичиг баримт хуурамч болох нь тогтоогдсон;</li> <li>Харилцагч бүтээгдэхүүн үйлчилгээний хүү шимтгэлийн ерөнхий нөхцлийг ханаагүй, гэрээгээр хүлээсэн үүргээ биелүүлээгүй, эсхүл гэрээ</li> </ul>                                                                                                    |
| <ul> <li>Харилцагч бичгээр хүсэлт гаргасан;</li> <li>Данс нээхэд бүрдүүлсэн бичиг баримт хуурамч болох нь тогтоогдсон;</li> <li>Харилцагч бүтээгдэхүүн үйлчилгээний хүү шимтгэлийн ерөнхий нөхцлийг ханаагүй, гэрээгээр хүлээсэн үүргээ биелүүлээгүй, эсхүл гэрээнд заасан нөхцөл биелсэн;</li> <li>Хуульд заасан нөхцөл биелсэн;</li> <li>Знухүү гэрээнд оруулах аливаа өөрчлөлтийг нэмэлт гэрээгээр харилцан тохиролцоно.</li> <li>Гэрээний хугацаанд Банкны "Үйлчилгээний хураамж, хүү шимтгэлийн ерөнхий нөхцөл" өөрчлөгдөөл талууд уг өөрчлөлтийг баримтална.</li> <li>Гэрээний хугацаанд Банкны "Үйлчилгээний хураамж, хүү шимтгэлийн ерөнхий нөхцөл" өөрчлөгдөөл талууд уг өөрчлөлтийг баримтална.</li> <li>Гэрээтэй холбоотой аливаа маргааныг талууд хэлэлцэж, шийдвэрлэхийг эрмэлзэх бөгөөд зөвшилцөлд хүрээгүй тохиолдолд Монгол улсын хуулийн дагуу шийдвэрлүүлнэ.</li> </ul>                                                                                                    | • Харилцагч бичгээр хүсэлт гаргасан;<br>• Данс нээхэд бүрдүүлсэн бичиг баримт хуурамч болох нь тогтоогдсон;<br>• Харилцагч бүтээгдэхүүн үйлчилгээний хүү шимтгэлийн ерөнхий нөхцлийг ханаагүй, гэрээгээр хүлээсэн үүргээ биелүүлээгүй, эсхүл гэрээ                                                                                                    |
| <ul> <li>Данс нээхэд бүрдүүлсэн бичиг баримт хуурамч болох нь тогтоогдсон;</li> <li>Харилцагч бүтээгдэхүүн үйлчилгээний хүү шимтгэлийн ерөнхий нөхцлийг ханаагүй, гэрээгээр хүлээсэн үүргээ биелүүлээгүй, эсхүл гэрээнд заасан нөхцөл биелсэн;</li> <li>Хуульд заасан бусад үндэслэл;</li> <li>Энэхүү гэрээнд оруулах аливаа өөрчлөлтийг нэмэлт гэрээгээр харилцан тохиролцоно.</li> <li>Гэрээний хугацаанд Банкны "Үйлчилгээний хураамж, хүү шимтгэлийн ерөнхий нөхцөл бөгөөд зөвшилцөлд хүрээгүй тохиолдолд Монгол улсын хуулийн дагуу шийдвэрлүүлнэ.</li> </ul>                                                                                                    | <ul> <li>Данс нээхэд бүрдүүлсэн бичиг баримт хуурамч болох нь тогтоогдсон;</li> <li>Харилцагч бүтээгдэхүүн үйлчилгээний хүү шимтгэлийн ерөнхий нөхцлийг ханаагүй, гэрээгээр хүлээсэн үүргээ биелүүлээгүй, эсхүл гэрээ</li> </ul>                                                                                                    |
| <ul> <li>Харилцагч бүтээгдэхүүн үйлчилгээний хүү шимтгэлийн ерөнхий нөхцлийг ханаагүй, гэрээгээр хүлээсэн үүргээ биелүүлээгүй, эсхүл гэрээнд заасан нөхцөл биелсэн;</li> <li>Хуульд заасан бусад үндэслэл;</li> <li>Энзхүү гэрээнд оруулах аливаа өөрчлөлтийг нэмэлт гэрээгээр харилцан тохиролцоно.</li> <li>Гэрээний хугацаанд Банкны "Үйлчилгээний хураамж, хүү шимтгэлийн ерөнхий нөхцөл" өөрчлөгдвөл талууд уг өөрчлөлтийг баримтална.</li> <li>Гэрээтэй холбоотой аливаа маргааныг талууд хэлэлцэж, шийдвэрлэхийг эрмэлзэх бөгөөд зөвшилцөлд хүрээгүй тохиолдолд Монгол улсын хуулийн дагуу шийдвэрлүүлнэ.</li> </ul>                                                                                                    | • Харилцагч бүтээгдэхүүн үйлчилгээний хүү шимтгэлийн ерөнхий нөхцлийг ханаагүй, гэрээгээр хүлээсэн үүргээ биелүүлээгүй, эсхүл гэрзэг                                                                                                    |
| <ul> <li>Хуульд заасан бусад үндэслэл;</li> <li>Энэхүү гэрээнд оруулах аливаа өөрчлөлтийг нэмэлт гэрээгээр харилцан тохиролцоно.</li> <li>Гэрээний хугацаанд Банкны "Үйлчилгээний хураамж, хүү шимтгэлийн ерөнхий нехцөл" өөрчлөгдвөл талууд уг өөрчлөлтийг баримтална.</li> <li>Гэрээтэй холбоотой аливаа маргааныг талууд хэлэлцэж, шийдвэрлэхийг эрмэлээх бөгөөд зөвшилцөлд хүрээгүй тохиолдолд Монгол улсын хуулийн дагуу шийдвэрлүүлнэ.</li> </ul>                                                                                                    | заасан нөхцөл биелсэн;                                                                                                    |
| <ul> <li>Энэхүү гэрээнд оруулах аливаа өөрчлөлтийг нэмэлт гэрээгээр харилцан тохиролцоно.</li> <li>Гэрээний хугацаанд Банкны "Үйлчилгээний хураамж, хүү шимтгэлийн ерөнхий нөхцөл" өөрчлөгдвөл талууд уг өөрчлөлтийг баримтална.</li> <li>Гэрээтай холбоотой аливаа маргааныг талууд хэлэлцэж, шийдвэрлэхийг эрмэлзэх бөгөөд зөвшилцөлд хүрээгүй тохиолдолд Монгол улсын хуулийн дагуу шийдвэрлүүлнэ.</li> </ul>                                                                                                    | <ul> <li>Хуульд заасан бусад үндэслэл;</li> </ul>                                                                                                    |
| <ul> <li>Гэрээний хугацаанд Банкны "Үйлчилгээний хураамж, хүү шимтгэлийн ерөнхий нөхцөл" өөрчлөгдвөл талууд уг өөрчлөлтийг баримтална.</li> <li>Гэрээтэй холбоотой аливаа маргааныг талууд хэлэлцэж, шийдвэрлэхийг эрмэлзэх бөгөөд зөвшилцөлд хүрээгүй тохиолдолд Монгол улсын хуулийн дагуу шийдвэрлүүлнэ.</li> </ul>                                                                                                    | нэхүү гэрээнд оруулах аливаа өөрчлөлтийг нэмэлт гэрээгээр харилцан тохиролцоно.                                                                                                    |
| <ul> <li>Гэрээтэй холбоотой аливаа маргааныг талууд хэлэлцэж, шийдвэрлэхийг эрмэлзэх бөгөөд зөвшилцөлд хүрээгүй тохиолдолд Монгол улсын хуулийн<br/>дагуу шийдвэрлүүлнэ.</li> </ul>                                                                                                    | ірээний хугацаанд Банкны "Үйлчилгээний хураамж, хүү шимтгэлийн ерөнхий нөхцөл" өөрчлөгдвөл талууд уг өөрчлөлтийг баримтална.                                                                                                    |
|                                                                                                    | рээтэй холбоотой аливаа маргааныг талууд хэлэлцэж, шийдвэрлэхийг эрмэлзэх бөгөөд зөвшилцөлд хүрээгүй тохиолдолд Монгол улсын хуули<br>згуу шийдвэрлүүлнэ.                                                                                                    |
|                                                                                                    |                                                                                                    |
|                                                                                                    |                                                                                                    |
|                                                                                                    |                                                                                                    |
|                                                                                                    |                                                                                                    |
| 🔽 Гараан                                                                                                    |                                                                                                    |

8. Гэрээтэй танилцахдаа таны овог нэр регистрийн дугаар мөн нээж буй дансны хугацаа жилийн хүү зэргийг сайтар шалгана уу.

9. Энэхүү нөхцөлийг хүлээн зөвшөөрч байна товчийг дарж зөвлөөд үргэлжлүүлэх дарж гүйлгээний нууц үгээ хийн баталгаажуулна.

| эн)<br>ха | (!                    |                | эсэі |
|-----------|-----------------------|----------------|------|
|           | Баталгааж             | куулалт        |      |
|           | Үлдэгдэл суутгах данс | 5101002100     |      |
| та        | Суутгах дүн           | 5,000.00 MNT   | 0991 |
|           | Гүйлгээний нууц үг    | ээ оруулна уу! |      |
|           | Баталгаажуулах        | Цуцлах         | J    |

10. Шинээр нээгдэж буй дансны доод үлдэгдлийг заавал хангах ёстой уг гүйлгээ нь данс нээгдэх үед таны сонгосон харилцах данснаас автоматаар суутгаж авна.

| Амжилттай                 |
|---------------------------|
| Дансыг амжилттай үүсгэлээ |
| ОК                        |
|                           |

11. Ингээд таны нээсэн данс интернет банкны дансны жагсаалт хэсэгт нэмэгдсэн орсон байна. Мөн нээгдсэн дансны гэрээг таны бүртгэлтэй e-mail хаяг руу илгээгдэнэ.